# **Trophy Sale Permit**

Visit the NC Wildlife Resources Commission website at <u>www.ncwildlife.org</u>

#### Click 'BUY A LICENSE'

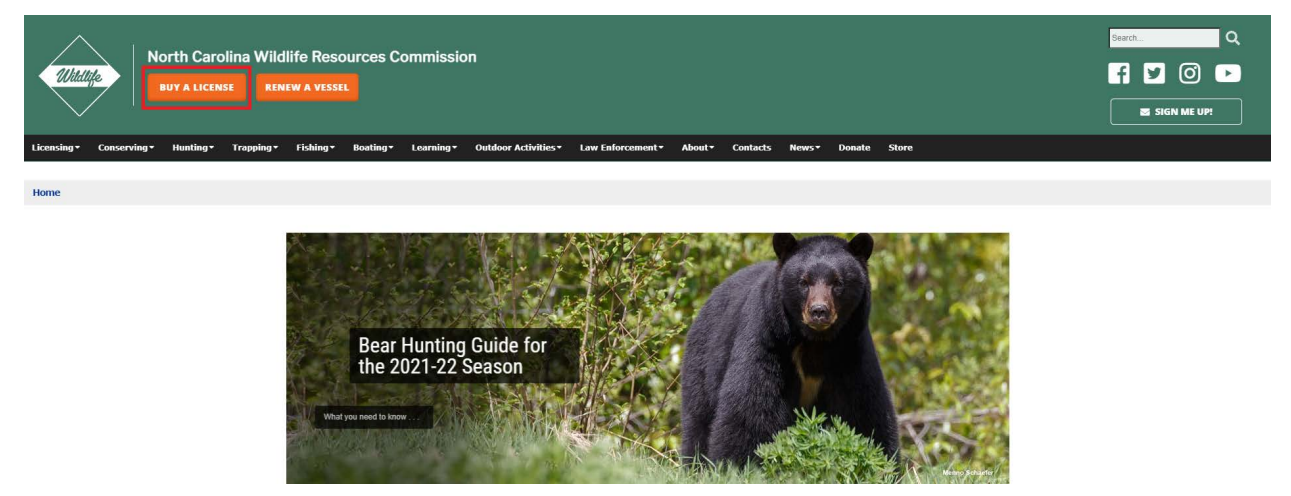

Enter your WRC customer number and last name (Option 1). If you do not have a WRC customer number go to Option 2.

| WRC Customer No.<br>Find WRC #<br>Last Name DOE<br>Search<br>License Information (license fees, requirements, and frequently<br>Customer Service<br>Need assistance with licenses? Contact customer service by<br>phone at 888-248-6834 or by email at licenses@ncwildlife.org.                                                      | Last Name<br>Date of Birth<br>Zip Code | s) POP-U                                                                                                    | (mm/dd/yyyy)                                                                                                    |
|----------------------------------------------------------------------------------------------------|----------------------------------------|----------------------------------------------------------------------------------------------------|----------------------------------------------------------------------------------------------------|
| License Information (license fees, requirements, and frequently<br>Customer Service<br>Need assistance with licenses? Contact customer service by<br>phone at 888-248-6834 or by email at licenses@ncwildlife.org.                                                                                                    | Date of Birth                          | s) POP-U                                                                                                    | (mm/dd/yyyy)                                                                                                    |
| License Information (license fees, requirements, and frequently<br>Customer Service<br>Need assistance with licenses? Contact customer service by<br>phone at 888-248-6834 or by email at licenses@ncwildlife.org.                                                                                                    | Zip Code                               | s) POP-U                                                                                                    |                                                                                                    |
| Search<br>License Information (license fees, requirements, and frequents<br>Customer Service<br>Need assistance with licenses? Contact customer service by<br>phone at 888-248-6834 or by email at licenses@ncwildlife.org.                                                                                                    | asked questions                        | s) POP-U                                                                                                    |                                                                                                    |
| Customer service is available Monday - Friday, 8 a.m 5 p.m.<br>Licenses may also be purchased at a wildlife service agent locatio<br>Infant, Youth, and Disabled Lifetime Licenses cannot be purchase<br>For more information, search Lifetime License Types.<br>*Price includes \$2 transaction fee as mandated by NCGS 113-270.18. | near you.<br>online.                   | Pop-ups mu<br>this site to f<br>BROWS<br>WRC recommost curren<br>internet bro<br>as it must si<br>higher to op<br>application. | JP REMINDER<br>st be enabled for<br>function properly.<br>SER REMINDER<br>mends using the<br>t version of the<br>wser of your choice<br>upport TLS 1.2 or<br>verate this |

Verify your information, then click 'continue '. If you are a new customer complete all fields on the screen.

| icense Holder Information                                              | Email address<br>please ensure | required. If you are unable to comple<br>your computer is set to allow pop-up | te this transaction,<br>from this website. |
|------------------------------------------------------------------------|--------------------------------|-------------------------------------------------------------------------------|--------------------------------------------|
| Customer#:                                                             | Residency: Resident of N       | c T                                                                           |                                            |
| First Name:                                                            | Phone:                         | Gender:                                                                       | •                                          |
| Middle Name:                                                           | Driver's Lic#:                 | Race:                                                                         | •                                          |
| Last Name:                                                             | Email:                         | Confirm Email:                                                                |                                            |
| Suffix:                                                                | T                              |                                                                               |                                            |
| Birth Date:                                                            |                                |                                                                               |                                            |
| esidential Address                                                     | Mai                            | ling Address (Same as residential? 💿 Yes                                      | () No )                                    |
| Country: UNITED STATES                                                 |                                |                                                                               |                                            |
|                                                                        |                                |                                                                               |                                            |
| Address:                                                               |                                |                                                                               |                                            |
| Address:                                                               |                                |                                                                               |                                            |
| Address:                                                               |                                |                                                                               |                                            |
| Address:<br>City:<br>State: North Carolina, NC                         |                                |                                                                               |                                            |
| Address:<br>City:<br>State: North Carolina, NC                         |                                |                                                                               |                                            |
| Address:<br>City:<br>State: North Carolina, NC<br>Zip:<br>Zip:<br>-    |                                |                                                                               |                                            |
| Address:<br>City:<br>State: North Carolina, NC<br>Zip:<br>County: Wake | ■<br>                          |                                                                               |                                            |
| Address:<br>City:<br>State: North Carolina, NC<br>Zip:<br>County: Wake | ■<br>                          |                                                                               |                                            |
| Address:<br>City:<br>State: North Carolina, NC<br>Zip:<br>County: Wake |                                |                                                                               |                                            |

# Confirm your email address, click 'yes' if correct or 'no' if incorrect

| icense Holder Information | Email address require<br>please ensure your co | d. If you are una<br>nputer is set to a | ble to complet<br>allow pop-ups | e this transac<br>from this web |
|---------------------------|------------------------------------------------|-----------------------------------------|---------------------------------|---------------------------------|
| Customer#:                | Residency: Resident of NC                      | T                                       |                                 |                                 |
| First Name:               | Phone:                                         | Gen                                     | der:                            | <b>v</b>                        |
| liddle Name:              | Driver's Lic#:                                 | Ra                                      | ace:                            | Ŧ                               |
| Last Name:                | Email:                                         | Confirm Em                              | nail:                           |                                 |
| Suffix:                   |                                                |                                         |                                 |                                 |
| Birth Date:               |                                                |                                         |                                 |                                 |
| esidential Address        | PLEASE CONFIRM                                 |                                         |                                 |                                 |
| Country: UNITED STATES    |                                                |                                         |                                 |                                 |
| Address:                  | We have your current email a                   | ddress as:                              |                                 |                                 |
|                           |                                                |                                         |                                 |                                 |
| City:                     | Please confirm that this is a c                | orrect email addre                      | ss so that a con                | firmation                       |
| State: North Carolina, NC | of your purchase can be sent.                  |                                         |                                 |                                 |
|                           | Is this email address correct?                 |                                         |                                 |                                 |
| Zipi                      | J                                              |                                         |                                 |                                 |
| County: Wake              |                                                |                                         | 1                               | Yes No                          |
|                           |                                                |                                         |                                 |                                 |
|                           |                                                |                                         |                                 |                                 |
|                           |                                                |                                         |                                 |                                 |

#### Click onto 'New Item'

| Dharan         |                                                                                                    |                                                                                                    | ndency. REDIDE                                                                                                    |                                                                                                    |
|----------------|----------------------------------------------------------------------------------------------------|----------------------------------------------------------------------------------------------------|----------------------------------------------------------------------------------------------------|----------------------------------------------------------------------------------------------------|
| Phone:         |                                                                                                    |                                                                                                    | <u></u>                                                                                                    | * · · · · ·                                                                                                    |
| DOB:           |                                                                                                    | NC Driver's                                                                                                    | License:                                                                                                    |                                                                                                    |
|                |                                                                                                    |                                                                                                    | Email:                                                                                                    |                                                                                                    |
| Status: Active |                                                                                                    |                                                                                                    |                                                                                                    |                                                                                                    |
| \$0.00         |                                                                                                    |                                                                                                    | Active                                                                                                    | Replace                                                                                                    |
| \$0.00         |                                                                                                    |                                                                                                    | Active                                                                                                    | Replace                                                                                                    |
| \$0.00         |                                                                                                    |                                                                                                    | Active                                                                                                    | Replace                                                                                                    |
|                |                                                                                                    |                                                                                                    |                                                                                                    |                                                                                                    |
|                |                                                                                                    |                                                                                                    |                                                                                                    |                                                                                                    |
|                |                                                                                                    |                                                                                                    |                                                                                                    |                                                                                                    |
|                | Phone:<br>DOB:<br>Status: Active<br>ed below, click on 'Rene<br>ed below, click on 'Rene<br>so.00<br>\$0.00<br>\$0.00 | Phone:<br>DOB:<br>Status: Active<br>red below, click on 'Renew', 'Replace' or<br>Price Eff Date<br>\$0.00<br>\$0.00<br>\$0.00 | Phone:<br>DOB: NC Driver's<br>Status: Active<br>red below, click on 'Renew', 'Replace' or 'Void' for the iter<br>Price Eff Date Exp Date<br>\$0.00<br>\$0.00<br>\$0.00 | Phone:<br>DOB: NC Driver's License:<br>Email:<br>Status: Active<br>red below, click on 'Renew', 'Replace' or 'Void' for the item, to perform the sel<br>Price Eff Date Exp Date Status<br>\$0.00 Active<br>\$0.00 Active |

# Click onto 'Regulated Activities Permits/Licenses

| Customer Search Customer Info                                     | License & Permit Info —                 | Review —— Pay       | ment/Submit           |
|-------------------------------------------------------------------|-----------------------------------------|---------------------|-----------------------|
| Please select the desired type of license:                        |                                         |                     |                       |
| Coastal Fishing Only (CRFL)                                       |                                         |                     |                       |
| OInland Fishing Only                                              |                                         |                     |                       |
| Fishing Only Combination (Inland & Coastal Wate                   | ers)                                    |                     |                       |
| Hunting/Fishing Combinations (Inland & Coastal                    | Waters)                                 |                     |                       |
| Hunting Only                                                      |                                         |                     |                       |
| Trapping Only                                                     |                                         |                     |                       |
| Permit Hunt Opportunities                                         |                                         |                     |                       |
| Privileges Only (Big Game, Bear E-Stamp, Game<br>Antlerless Deer) | Lands, State Waterfowl/Federal Duck Sta | amp, Big Game Repor | t Cards-Exempt, Bonus |
| Regulated Activities Permits/Licenses                             |                                         | i si Sinney         |                       |
| << Back                                                           | Checkout                                | Cancel              | Continue >>           |

### Click onto 'Trophy Sale Permit'

| Customer Search — Customer Info — License & Permit Info   | Review Pay | ment/Submi | t           |
|-----------------------------------------------------------|------------|------------|-------------|
| Customer Address                                          | Phone      | Resident   | Status      |
|                                                           |            | Yes        | Active      |
| Privileges Other                                          |            | Iten       | ns In Cart: |
| Wildlife Damage Control Agent Class Registration \$175.00 |            |            |             |
| Field Trial Permit \$10.00                                |            |            |             |
| Trophy Sale Permit \$10.00                                |            |            |             |
|                                                           |            |            |             |
|                                                           |            |            |             |
|                                                           |            |            |             |
|                                                           |            |            |             |
|                                                           |            |            |             |
|                                                           |            |            |             |
|                                                           |            |            |             |
|                                                           |            |            |             |
|                                                           |            |            |             |
|                                                           |            |            |             |
|                                                           |            |            |             |
|                                                           |            |            |             |
| << Back                                                   | Cancel     | Checko     | ut >>       |

# Click 'Select a Species' from the drop list.

| Trophy Permit - Google Chrome                                                                    | -      |        | Х |
|--------------------------------------------------------------------------------------------------|--------|--------|---|
| wrcuat.org/Alvin_UAT/Controls/License/Popups/NonGame/AddTrophy.aspx?id=3213&name=Trophy%20Sale%2 | 20Perm | iit&ch | Ð |
| Permit Number:                                                                                   |        |        |   |
| Issue Date: 9/17/2020                                                                            |        |        |   |
| Species:Select a Species                                                                         |        |        |   |
| Description:                                                                                     |        |        |   |
| Upload Photo: Choose File No file chosen<br>*Image Files must be below 2MB                       | 11     |        |   |
| Cancel Save                                                                                      |        |        |   |

Type in a brief 'Description' of the item; then upload a photo of the item by clicking onto 'Choose File'. Photo file must be 2mb or less (see how to resize photo below)

| Permit Number:                                                                      |  |
|-------------------------------------------------------------------------------------|--|
| Issue Date: 9/17/2020                                                               |  |
| Species: Mammal, White-tailed Deer                                                  |  |
| Description:                                                                        |  |
| Upload Photo: Choose File No file chosen *Image Files must be below 2MB Cancel Save |  |
|                                                                                     |  |

#### Choose file then click 'open'

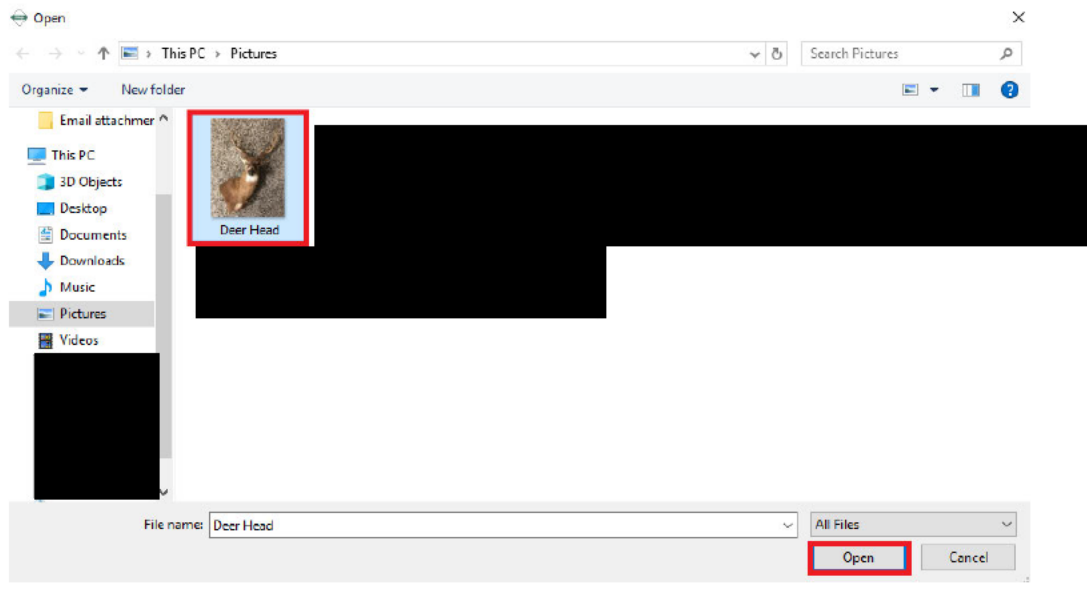

# Click onto 'Save'

| Trophy Per  | nit - Google Chrome                                                                      | -      |                        |     |
|-------------|------------------------------------------------------------------------------------------|--------|------------------------|-----|
| wrcuat.     | org/Alvin_UAT/Controls/License/Popups/NonGame/AddTrophy.aspx?id=3213&name=Trophy+Sale+Pe | rmit&c | hec <mark>kb</mark> ox | = C |
| Permit Nu   | mber:                                                                                    |        |                        |     |
| Issue Date  | : 2/20/2020                                                                              |        |                        |     |
| Species:    | Species                                                                                  |        |                        |     |
|             | Mammal, White-tailed Deer                                                                |        |                        |     |
|             |                                                                                          |        |                        |     |
|             |                                                                                          |        |                        |     |
|             |                                                                                          |        |                        |     |
|             | Remove Add                                                                               |        |                        |     |
| Description | E head and shoulder mount                                                                |        |                        |     |
|             |                                                                                          |        |                        |     |
|             |                                                                                          |        |                        |     |
| Martanet a  |                                                                                          |        |                        |     |
|             |                                                                                          |        |                        |     |
| 124         |                                                                                          |        |                        |     |
| Star In A   |                                                                                          |        |                        |     |
| State .     |                                                                                          |        |                        |     |
|             |                                                                                          |        |                        |     |
|             |                                                                                          |        |                        |     |
|             |                                                                                          |        |                        |     |
| A CONTRACT  |                                                                                          |        |                        |     |
| 1           |                                                                                          |        |                        |     |
|             |                                                                                          |        |                        |     |
|             |                                                                                          |        |                        |     |
| 1.1917      |                                                                                          |        |                        |     |
| Upload Ph   | oto: Choose File No file chosen                                                          |        |                        |     |
| • *****     | Canad                                                                                    |        |                        |     |
|             | Cancer Save                                                                              |        |                        |     |

#### Click onto 'OK'

| Customer 2508 RetDUS                    | Address               | Phone P       | Resident Status  |    |
|-----------------------------------------|-----------------------|---------------|------------------|----|
| NDA MOGO 3009 BRIDLE:                   | SPOR LANE, RALEION NC | 512 431-30/3  | Yes Adive        |    |
| rivileges Other                         |                       |               | Items in Cart: 1 |    |
| Wildlife Damage Control Agent Class Reg | istration \$175.00    |               |                  |    |
| Field Trial Permit \$10.00              | NOTICE                |               |                  |    |
| J Trophy Sale Permit \$10.00            | Nonce                 |               |                  |    |
|                                         | Trophy Permit         | added to cart |                  |    |
|                                         |                       |               |                  |    |
|                                         | <u>2.</u>             |               |                  |    |
|                                         |                       |               |                  | ОК |
|                                         |                       |               |                  |    |
|                                         |                       |               |                  |    |
|                                         |                       |               |                  |    |
|                                         |                       |               |                  |    |
|                                         |                       |               |                  |    |
|                                         |                       |               |                  |    |
| << Back                                 |                       | Cancel        | Checkout >>      |    |

### Verify information; click 'Continue'

Review ---- Payment/Submit

| Payment Information |                        | Order Total:             | \$10.00                            |                               |                                                            |                                     |
|---------------------|------------------------|--------------------------|------------------------------------|-------------------------------|------------------------------------------------------------|-------------------------------------|
| Customer            | Addr Type<br>Residence | Country<br>UNITED STATES | County<br>Wake                     | DOB                           | NCDL                                                       | Phone                               |
| Item                | Q                      | y Price                  | Eff. Date                          | Exp. Date                     | Transaction                                                |                                     |
| Trophy Sale Permit  | 1                      | \$10.00                  | 2/20/2020                          |                               | New                                                        | Remove                              |
| Trophy Sale Permit  |                        | \$10.00                  | 2/20/2020                          |                               | New                                                        | Remove                              |
|                     |                        |                          | Support youth i                    | n the outdoor                 | by donating to the                                         | Outdoor Horita                      |
|                     |                        |                          | Support youth i<br>Trust Fund (one | n the outdoors<br>option MUST | s by donating to the<br>be selected in orde                | e Outdoor Heritag<br>r to proceed): |
|                     |                        |                          | Support youth i<br>Trust Fund (one | n the outdoors<br>option MUST | s by donating to the<br>be selected in orde<br>\$2 Decline | e Outdoor Heritag<br>r to proceed): |

Enter credit card information; click 'Submit'

| Payment Information | Order Total: \$10.00                                                                    |                                                      |             |
|---------------------|-----------------------------------------------------------------------------------------|------------------------------------------------------|-------------|
|                     | Please enter your name and credit<br>on your card. Do not put spaces o<br>number field. | : card number as it app<br>r special characters in t | ears<br>the |
|                     | Name on Credit Card:                                                                    | TEST                                                 |             |
|                     | Credit Card Type:                                                                       | VISA                                                 | ,           |
|                     | Credit Card Number:                                                                     | 1234123412341234                                     |             |
|                     | Expiration Month:                                                                       | Jan 🔻 Year: 20                                       | 22 1        |
|                     | Card Verification Number:                                                               | 125                                                  |             |
|                     | Card Verification Number:                                                               | 125                                                  |             |
| did Back            | 6-1                                                                                     | ncal Subn                                            | ait NN      |

Click onto 'Print Non Game Permits' Permit must be printed in order to be valid.

| Print Non ( | Game Permits |  |
|-------------|--------------|--|
|             |              |  |
|             |              |  |
|             |              |  |
|             |              |  |
|             |              |  |
|             |              |  |

Home

If for some reason, you are unable to print this document, you will receive an email confirmation that you may use to exercise the privileges authorized by your license.

| El hante                                           | i ropny Sale Permit                                                                                                    | AUTHORITY                                                  |                | Fint          |             | cheer of par |
|----------------------------------------------------|----------------------------------------------------------------------------------------------------|------------------------------------------------------------|----------------|---------------|-------------|--------------|
| Phone: (888) 248-6834<br>Fax: (519) 707-6292       | North Carelina Wildlife Resources Commission<br>Regulated Activities Permits Section<br>1707 Mail Service Center<br>Raleigh, NC 27699-1700 | BILES<br>15A NCAC 10B J                                    | 0118           | Destination   | HP LaserJet | MFP M12      |
|                                                    |                                                                                                    | Page 1                                                     | of 1           | - 78          | 642         |              |
| PERMITTELLICENSE                                   |                                                                                                    | PERMT NUMBER                                               |                | Pages         | All         |              |
|                                                    |                                                                                                    | EFFECTIVE<br>A2/20/2020                                    | EXPIRES        |               |             |              |
| 2                                                  |                                                                                                    | COUNTY                                                     | DISTRICT       | Copies        | 1           |              |
| This license authorizes t                          | the sale of the following trophy wildlife:                                                                                                 |                                                            |                |               |             |              |
| -Mammal White-tailed Deer                          |                                                                                                    |                                                            |                |               |             |              |
| Description:                                       |                                                                                                    |                                                            |                | More settings |             |              |
| CONDITIONS AND AUTHO                               | PIZATIONS:                                                                                                    |                                                            |                |               |             |              |
| Buver Name:<br>Buyer Address:<br>Buvers Sionature: | Beters Bonature                                                                                                    |                                                            |                |               |             |              |
|                                                    |                                                                                                    |                                                            |                |               |             |              |
| This permit is                                     | not valid unless buyer information is completed and sign                                                                                   | ed by both buyer and s                                     | sellor.        |               |             |              |
| This permit is<br>ISSUED BY                        | inot valid unless buyer information is completed and sign<br>Norm & Banacc                                                                 | ed by both buyer and s<br>TR.E.<br>Section Chief - Wi & Ru | sellor.<br>APS |               |             |              |

# How To Resize Photo File

Right click on the photo; Open with Paint

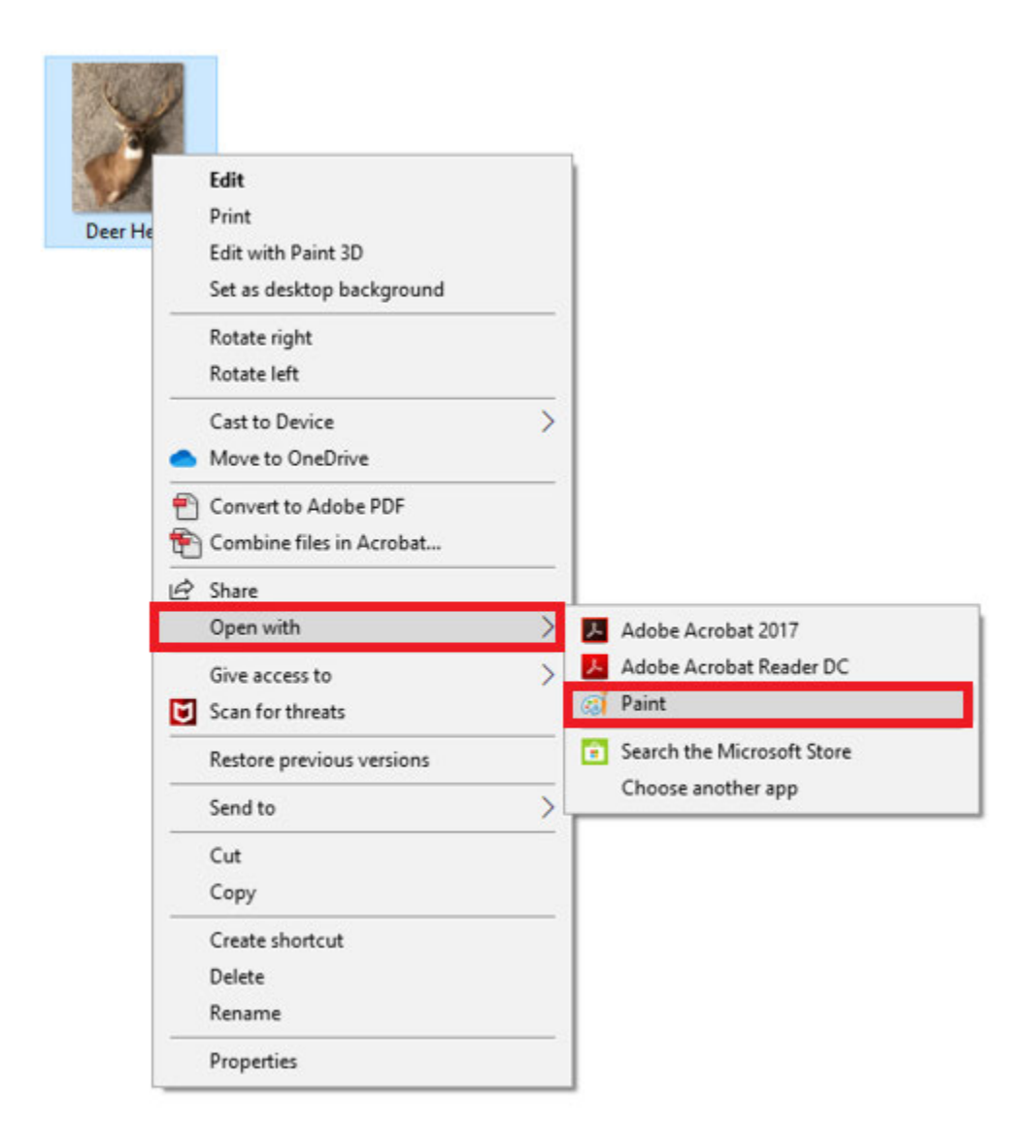

Click onto 'Resize'

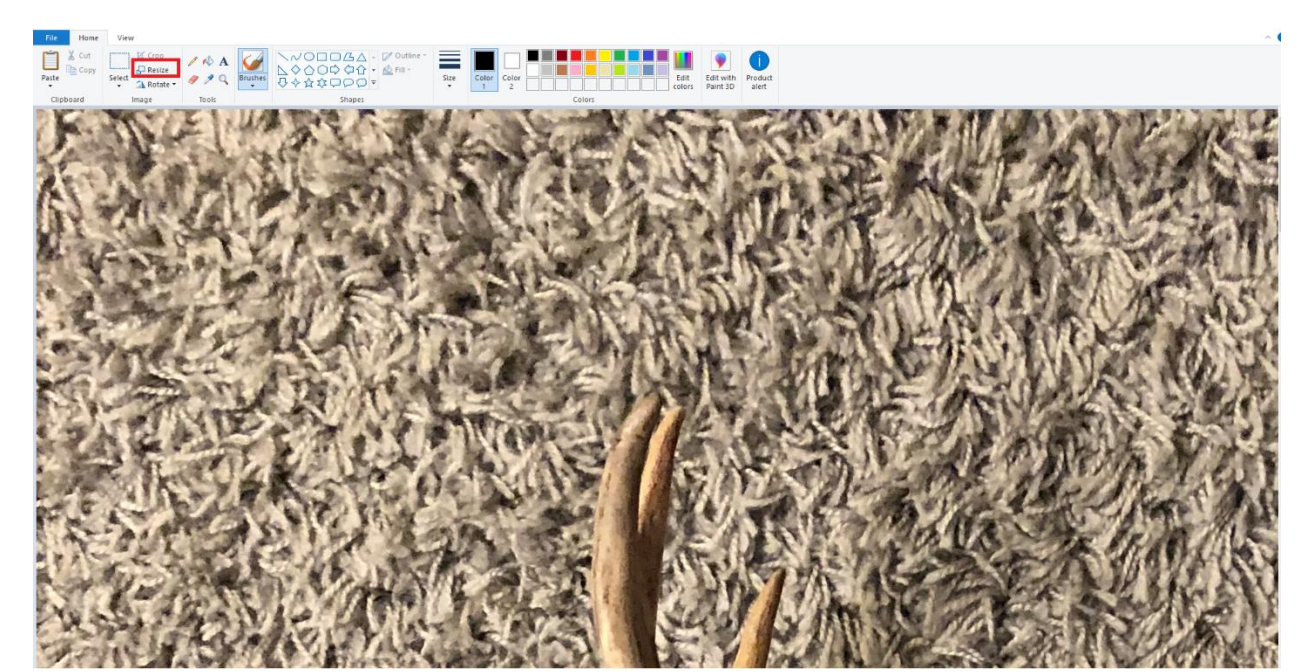

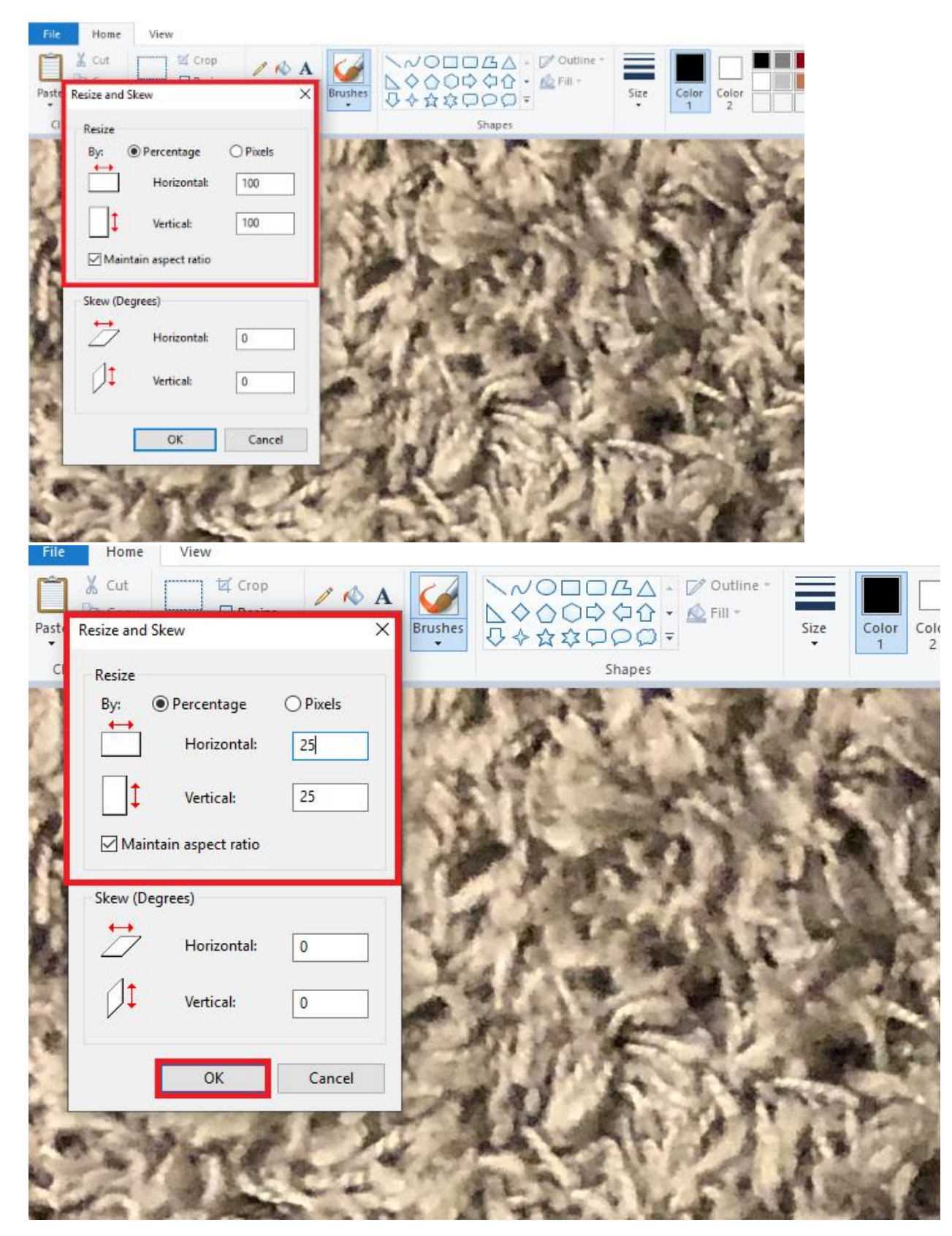

Under Resize change 'Horizontal and Vertical' to 25 then click 'OK'

# Click onto 'File'

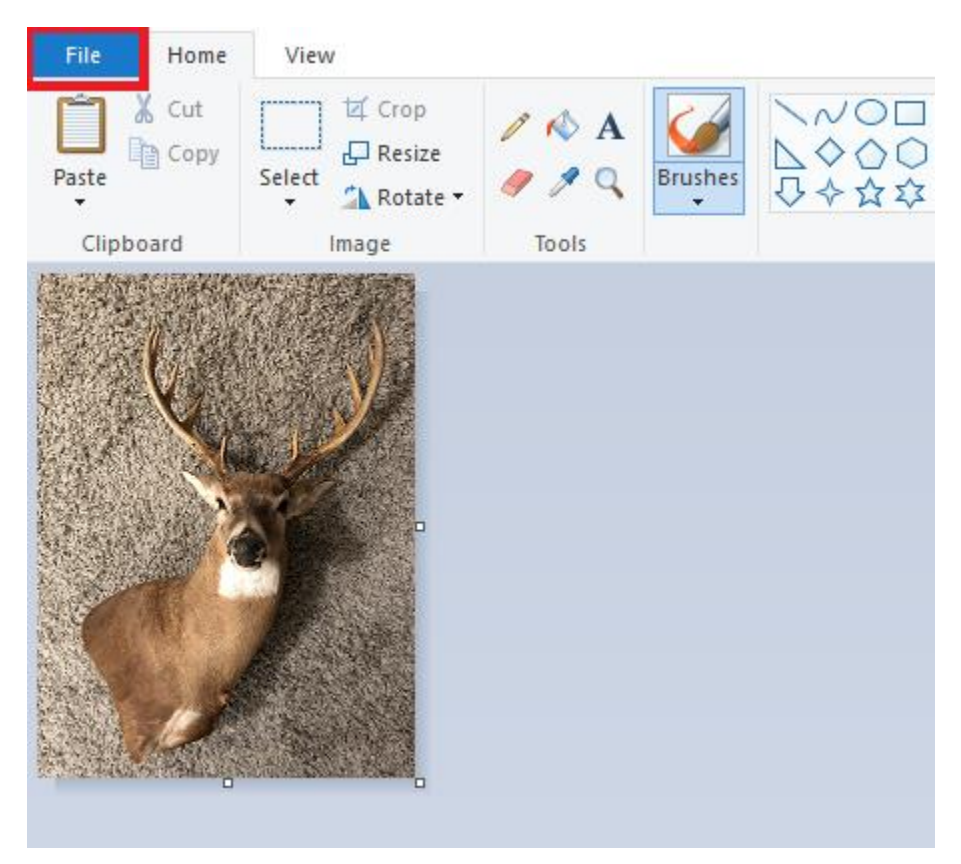

#### Save as 'JPEG'

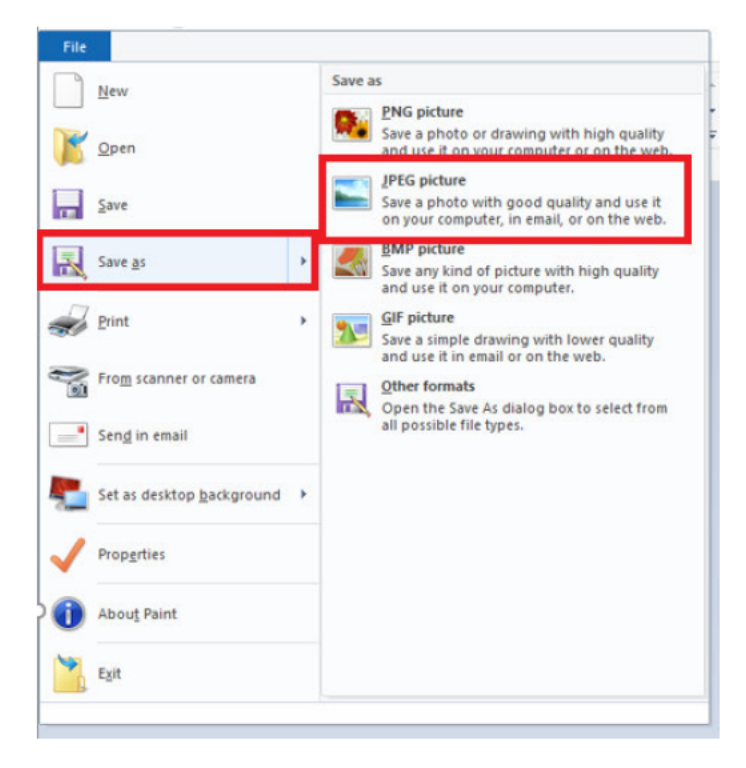

#### Choose photo then click onto 'Save'

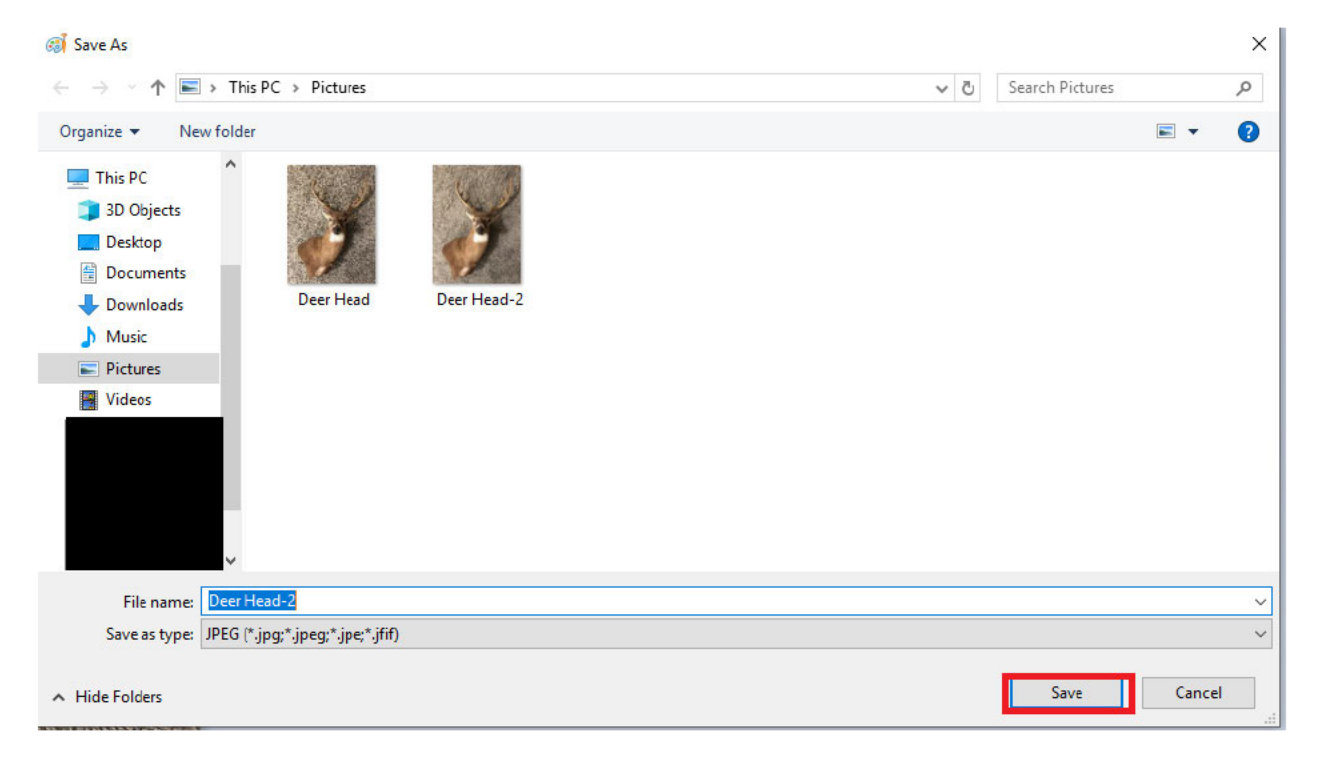

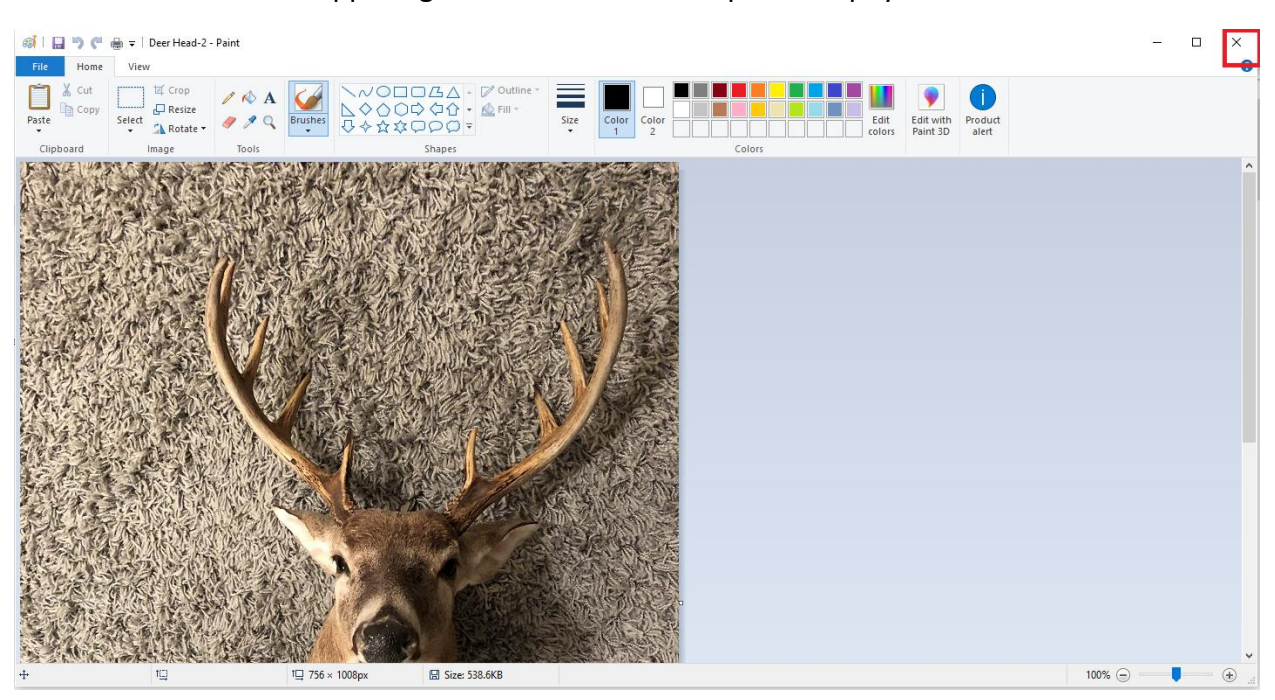

Click onto the X on the upper right. Then follow the steps on Trophy Sale Permit.